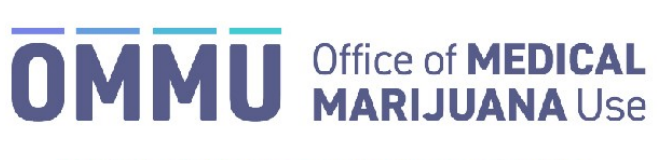

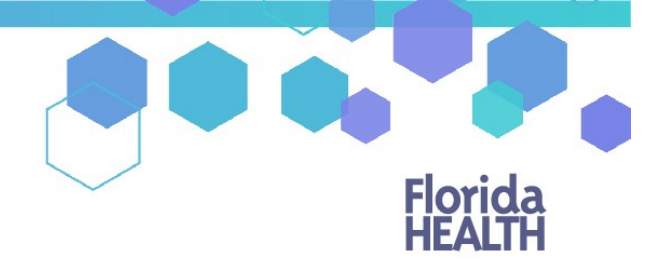

## Florida's Official Source for Responsible Use.

## Understanding the Registry Deactivate a Patient

Qualified physicians deactivate the registration of a qualified patient and the patient's caregiver when the physician no longer recommends the medical use of marijuana for the patient and the treatment is discontinued.

**Step 1:** Log into the Medical Marijuana Use Registry <u>https://mmuregistry.flhealth.gov/</u>.

\*If you do not remember your password, learn how to reset it by clicking here.

Step 2: Navigate to the "Patient Management" menu option at the top of the page and click on "My Patients."

| Florida<br>HEALTH | Medical Marijuana Use Registry                                                    |
|-------------------|-----------------------------------------------------------------------------------|
| HOME              | PATIENT MANAGEMENT O YOUR PROFILE CHANGE PASSWORD LOG OUT                         |
| Well-corve to the | People Search<br>My Patients  Step 2: Click "My Patients" Unclosed Certifications |

**Step 3:** Locate the patient you want to deactivate.

**Note:** Any open or scheduled orders for the patient <u>remain open</u> after you deactivate the patient and can still be dispensed. Cancel any orders you wish to terminate prior to deactivating the patient from your care.

\*Instructions to cancel open/scheduled orders are <u>found here</u>. \*Instructions to close active/scheduled certifications in your name are <u>found here</u>.

Step 4: From the patient's profile, click "Edit Demographics."

| ZIP code:                                                                                                    | 32311      |
|----------------------------------------------------------------------------------------------------|------------|
| Current Physician:                                                                                                    | ANY DOCTOR |
| Is this person a permanent resident of the state of Florida?:                                                                                                    | Yes No     |
| Is this person a seasonal resident of the state of Florida? (Per Section 381.986,<br>Florida Statues, the term "seasonal resident" means any person who temporarily<br>resides in this state for a period of at least 31 consecutive days in each calendar<br>year, maintains a temporary residence in this state, returns to the state or<br>jurisdiction of his or her residence at least one time during each calendar year, and<br>is registered to vote or pays income tax in another state or jurisdiction.)<br>: | Yes No     |
| Patient is authorized to have more than one Caregiver per <u>381.986, F.S.</u>                                                                                                    |            |
| EDIT DEMOGRAPHICS <b>Step 4</b> : Click "EDIT DEMOGRAPHICS"                                                                                                    |            |

Step 5: Click "Deactivate this Patient."

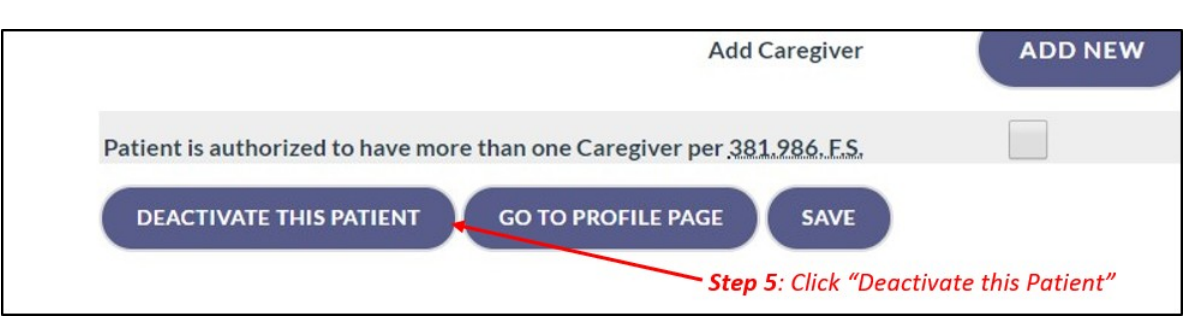

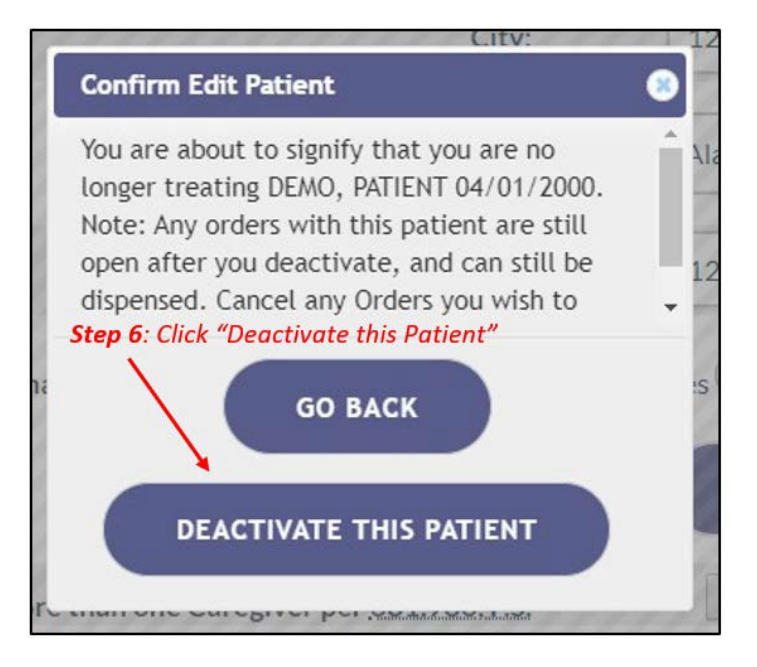

Verification that you are no longer associated to the patient is visible in the upper left-hand corner of the patient's profile.

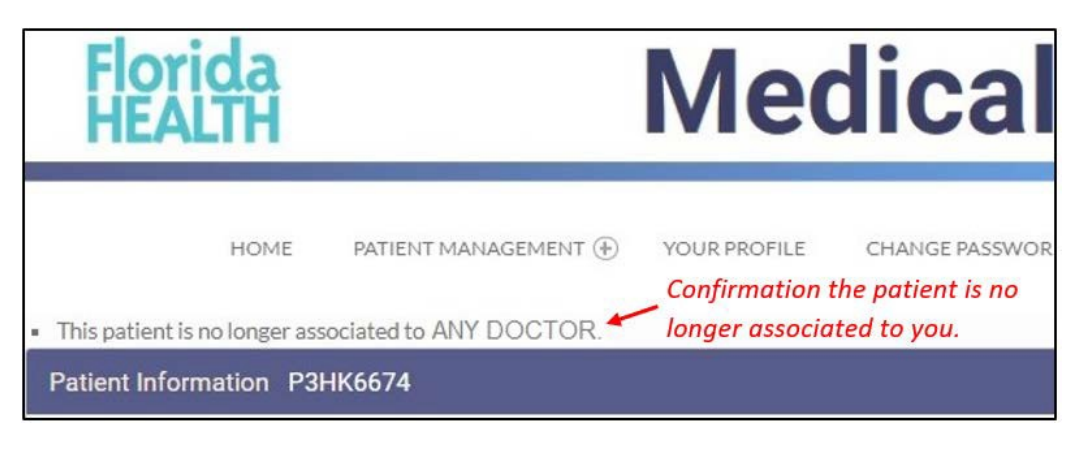